# eGIST Wi-Fi Manual

원내 무선랜 신청 방법 및 사용 시 필수 설정 안내

문의 / 정보보안팀 (cert@gist.ac.kr)

정보보안팀 24. 9. 24.

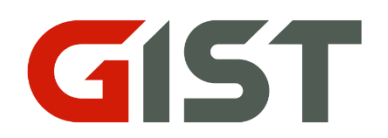

#### **CONTENTS**

### 01 무선랜 신청 방법 (ZEUS)

### **02** 기기 필수 설정

### 03 맥주소 확인 방법(노트북)

## 01. 무선랜 신청 방법(ZEUS)

- ZEUS > MyService > 전산 > 무선인터넷신청
- Search > New+
- 공통항목 및 추가항목 작성

| MyService My Menu   | ■ 전산통합신청내역                                                                                                    |                        |
|---------------------|----------------------------------------------------------------------------------------------------|------------------------|
|                     | Common item                                                                                                    | Save                   |
| ▼ 전시                | Application Date 2024-03-07 User/Name 64416 경해빈 Status                                                                                                    | *                      |
| ◆ 급여                | Department Section of Intelligence and 💌 Head of Department 🔍 🔍 Receptionist                                                                                                    | Q                      |
| ◆ 예산                | E-mail* jeonghaebin@gist.ac.kr Phone* 010 v 1234 5678 Person in Charge                                                                                                    | Q                      |
| + 재무                | Category I • Wireless(GIST WIFI) • Category II • general • If m                                                                                                    | cessary,please specify |
| ▲ ZLAL              | Place for work Room Number Q                                                                                                    |                        |
| • 그매                | Purpose ************************************                                                                                                    |                        |
| > 전산                | *************************************                                                                                                    |                        |
| ■ 선산동합신정<br>무선인터넷신청 | Check Mail        * Register your device's Mac address for wireless LAN.(무선랜은 기기의 맥 주소를 등록하세요.)         * Wireless LAN is limited to one per device.(무선랜은 기기당 1대씩으로 제한합니다.)         * Check SMS        * You can't apply for another person.(타인 신청은 불가합니다.) |                        |
| ■ VPN신청             | - 사용목력(Purnose of use): 사용모전간 모덱명 기인                                                                                                    |                        |
| ■ 전화설치(변경)신청        |                                                                                                    |                        |
| ■ 이메일계정신청           |                                                                                                    |                        |
| ■ 그룹웨어사용신청          |                                                                                                    |                        |
| ◆ 연구                |                                                                                                    |                        |
| + 시설                |                                                                                                    |                        |
| + 예약                | Work Detail                                                                                                    |                        |
| + 학적                | (or Reason<br>SendBack)                                                                                                    |                        |
| + 상담                |                                                                                                    |                        |
| + 기금                | Work Detail II 🛛 👻 💾 Attachment Received Date 🗮 Completion Date                                                                                                    | 0                      |
| + 인장                |                                                                                                    |                        |
| + 의무                | additional item(only for iP, us) i wirl,VPN,Extension Phone)  Fautimente User Name User Name                                                                                                    |                        |

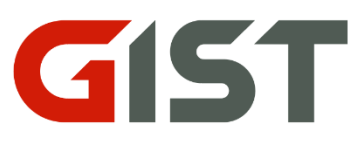

# 01. 무선랜 신청 방법(ZEUS)

① 인증방식은 맥주소방식만 가능(ID/PW 방식은 '반려'됨, 행사용만 가능)

② 등록하려는 기기의 종류 선택

③ 기기별 맥주소 입력 (정확한 맥주소 확인하는 방법은 뒤에서 자세히 설명)
 ④ 사용기간은 졸업예정기간으로 선택 (비현실적인 기한 신청은 '반려'됨)

| additional item(only for a state of the state of the s | or IP,GIST WIFI,VPN,Extension Ph      | one)              |                   |
|----------------------------------------------------------------------------------------------------|---------------------------------------|-------------------|-------------------|
| Equipment*                                                                                                    | · · · · · · · · · · · · · · · · · · · | Host Name*        |                   |
| Before Change IP                                                                                                    |                                       | After Change IP   |                   |
| GIST WIFI authentication                                                                                                    | Mac-Address method 🛛 👻                | ID*               |                   |
| (2)<br>Device                                                                                                    | laptop +                              | Mac Address       | ab:ab:10:29:48:ef |
| Opening Date*                                                                                                    | ·                                     | Expected end date | 2024-04-06        |

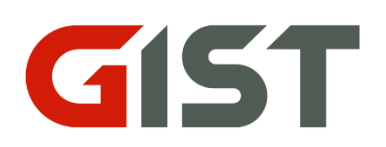

### 02. 기기 os별 필수 설정

#### -핸드폰/태블릿

(1) 안드로이드

(2) iOS

#### -노트북

(1) WindowsOS

(2) MacOS

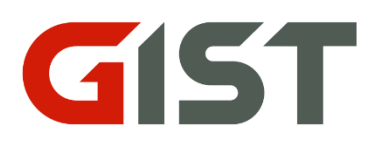

### 02-1. 안드로이드OS

• Wi-Fi 설정  $\rightarrow$  eGIST-OOO 옵션  $\rightarrow$  고급/더보기  $\rightarrow$  MAC 주소 유형  $\rightarrow$  '휴대전화/태블릿' MAC 선택

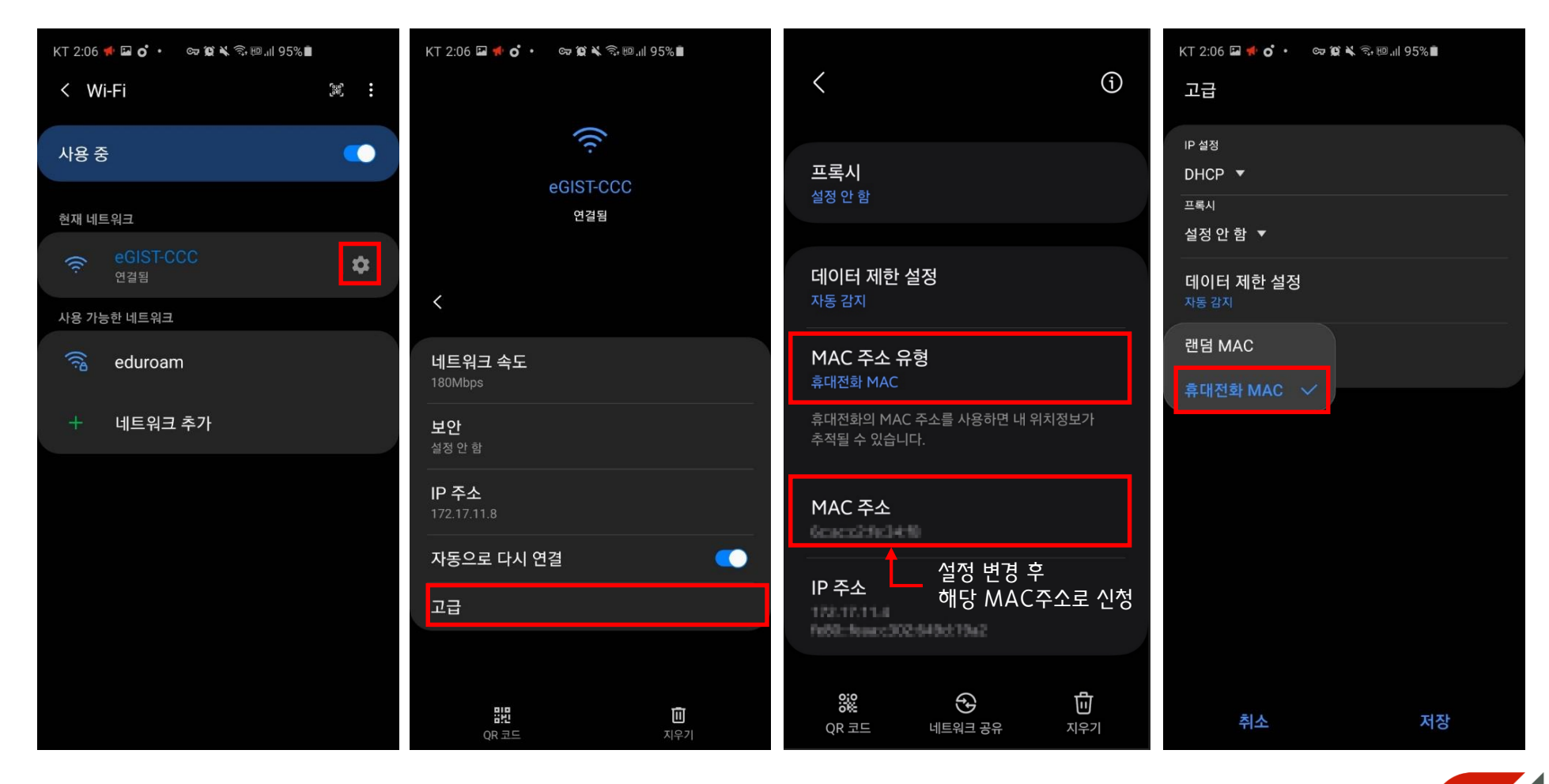

ST

### 02-2. iOS(17버전 이하)

• Wi-Fi 설정  $\rightarrow$  eGIST 옵션  $(i) \rightarrow$  비공개 Wi-Fi주소/개인주소 비활성화

| ✔ 설정                                 | Wi-Fi                         |
|--------------------------------------|-------------------------------|
|                                      |                               |
| Wi-Fi                                |                               |
| 제어 센터에서 새로운 Wi-F                     | i 네트워크 연결이 꺼져 있습니다.           |
| 나의 네트워크                              |                               |
| eGIST-WAP                            | <del>?</del> (i)              |
| 다른 네트워크                              |                               |
| 기타                                   |                               |
|                                      |                               |
| 네트워크 연결 요청                           | 알림 >                          |
|                                      |                               |
| 핫스팟 자동 연결                            | 연결 요청 >                       |
| 사용 가능한 Wi-Fi 네트워크<br>개인용 핫스팟을 찾도록 허용 | 가 없을 때 이 기기가 자동으로 근처<br>[합니다. |

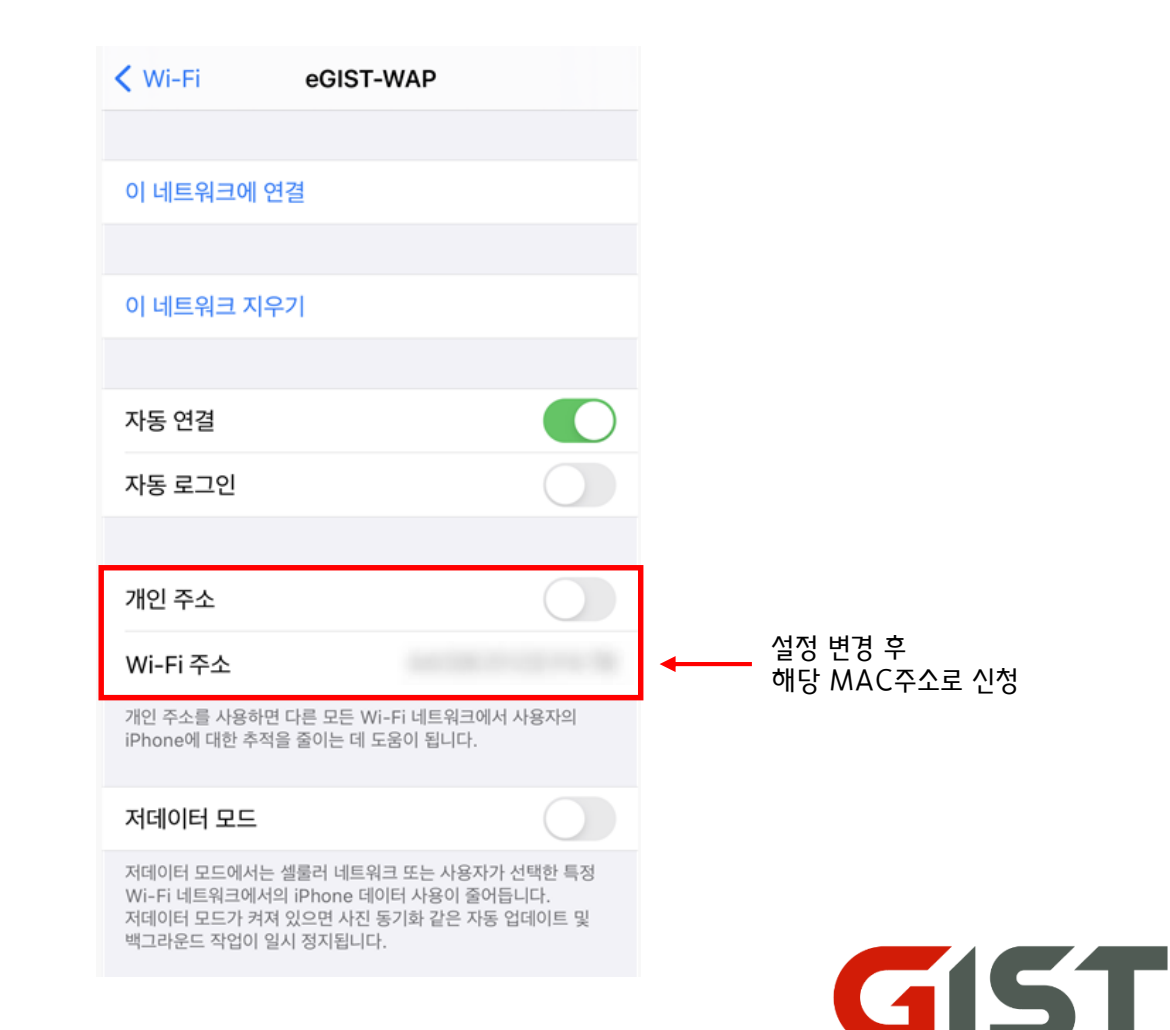

## 02-2. iOS(18버전 이상)

• Wi-Fi 설정  $\rightarrow$  eGIST 옵션  $(i) \rightarrow$  비공개 Wi-Fi주소 '끔'으로 설정

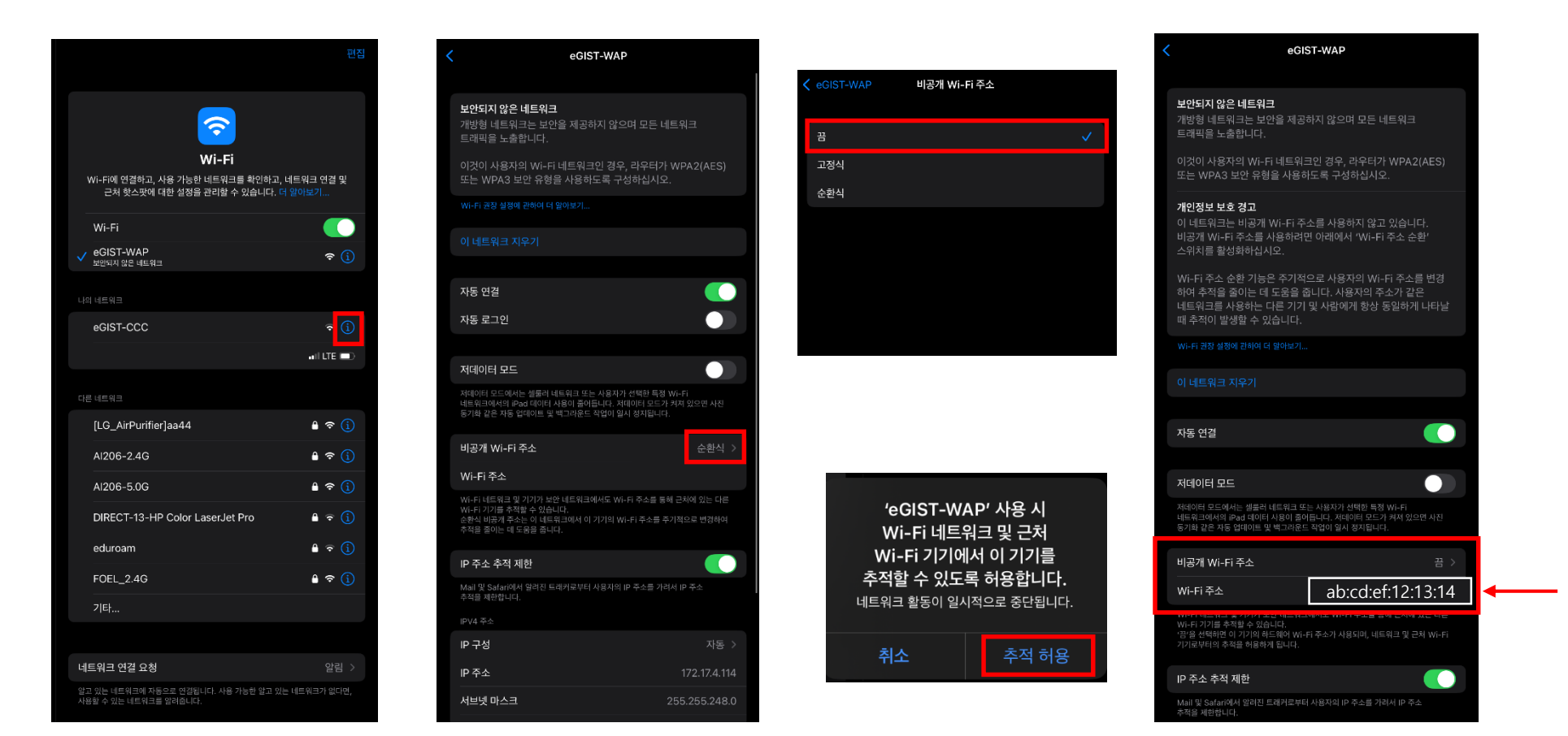

설정 변경 후 해당 MAC주소로 신청

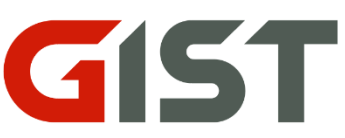

### 02–3. WindowsOS

• 설정 > 네트워크 및 인터넷 > Wi-Fi > 알려진 네트워크 관리 > eGIST-OOO 속성 > 임의적 하드웨어 주소 끔

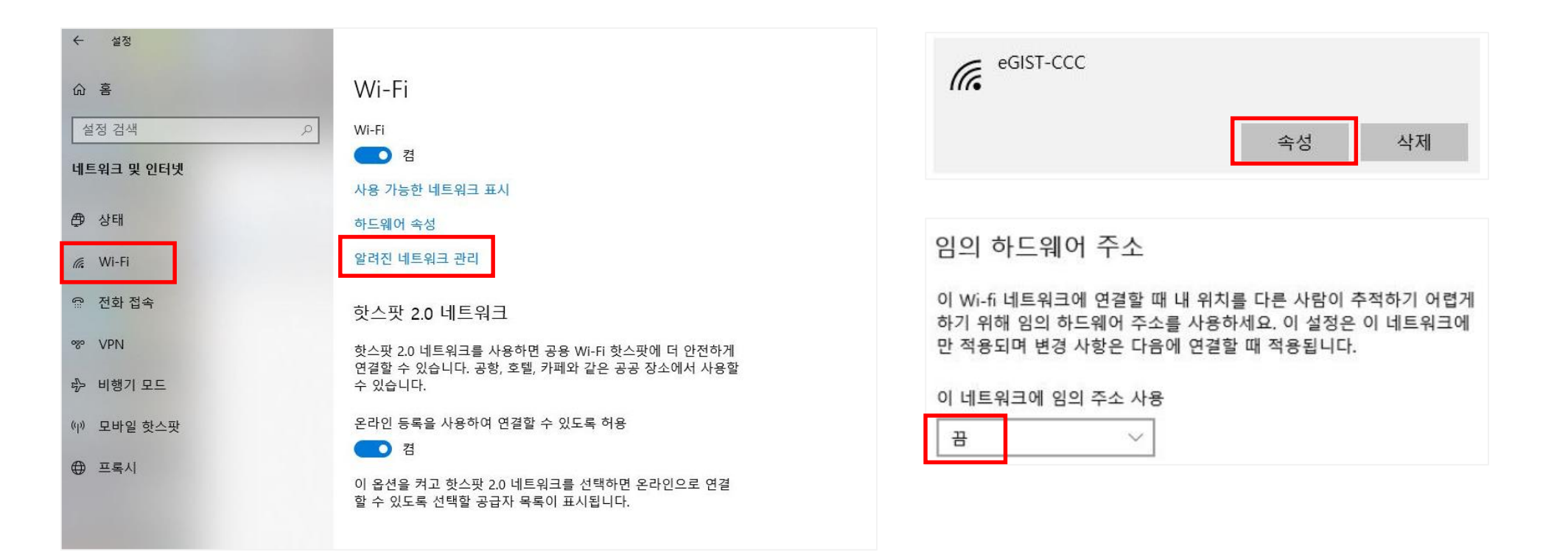

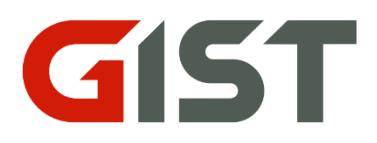

### 02-4. MacOS (15버전 이상)

• Wi-Fi 설정 → eGIST-000 옆 … 버튼→ 비공개 Wi-Fi주소 '끔'으로 설정(추적 허용)

| •••                                                           | < > Wi-Fi                                                                       |                     |                |                                                                                                    |
|---------------------------------------------------------------|---------------------------------------------------------------------------------|---------------------|----------------|----------------------------------------------------------------------------------------------------|
| Q 검색                                                          | Wi-Fi<br>Mac을 인터넷에 무선 연결하려면 Wi-Fi를 설정하십시오. Wi-Fi를 켠<br>연결할 네트워크를 선택하십시오. 더 알아보기 | гна <b>С</b>        | GOD PGIST-WAP  | 0.258                                                                                                    |
| ≥ 가족<br>중 Wi-Fi                                               | eGIST-WAP<br>● 연결됨<br>▲ 보안되지 않은 네트워크                                            | 중 세부사항              | COP/IP<br>DNS  | ▲ 보안되지 않은 네트워크<br>개방형 네트워크는 보안을 제공하지 않으며 모든 네트워크 트래픽을 노출합니다.<br>이것이 사용자의 Wi-Fi 네트워크인 경우, 라우터가 WPA2(AES) 또는 WPA3 보안 유형을 사용<br>하도록 구성하십시오.<br>더 알아보기 |
| 용       Bluetooth         (1)       네트워크         그       배터리  | 개인용 핫스팟                                                                         | 6                   | WINS<br>802.1X | 자동으로 이 네트워크에 연결                                                                                                    |
| (약) VPN<br>(?) 일반<br>(금) 데스크탑 및 Dock                          | 알고 있는 네트워크<br>✓ eGIST-WAP                                                       | <del>ç</del>        | 프록시<br>하드웨어    | 비공개 Wi-Fi 주소<br>비공개 주소를 사용하면 Wi-Fi 네트워크 운영업체로부터 사용자의 Mac에 대한<br>추적을 줄이는 데 도움이 됩니다. 비공개 주소가 꺼져 있으며, 이 네트워크 및 다른<br>네트워크에서 이 Mac을 식별하고 추적할 수 있습니다.   |
| <ul> <li>※ 디스플레이</li> <li>※ 배경화면</li> <li>⑦ 손쉬운 사용</li> </ul> | iptime<br>다른 네트워크                                                               | <ul> <li></li></ul> |                | Wi-Fi 주소                                                                                                    |
| <ul> <li>제어 센터</li> <li>화면 모드</li> <li>화면 보호기</li> </ul>      | [LG_AirPurifier]aa44<br>[LG_CeilingCassette A/C]ca91                            |                     |                | 저데이터 모드<br>저데이터 모드에서는 사용자가 선택한 특정 Wi-Fi 네트워크에<br>사용이 줄어듭니다. 설정 변경 후<br>해당 MAC주소로 신청                                                                |
| Siri<br>온 알림                                                  | [LG_Wall-Mount A/C]c63f<br>Al206-2.4G                                           | ê 중<br>ê 중          |                | 이 네트워크 지우기 취소 확인                                                                                                    |
| ▲ 사군드<br>집중 모드<br>지 스크린 타임                                    | AI206-5.0G<br>AP304                                                             |                     |                |                                                                                                    |

## 03. 맥주소 확인 방법(WindowsOS)

- 윈도우 아이콘 → 명령 프롬프트
- 명령어: ipconfig/all  $\rightarrow$  무선 LAN 어댑터 Wi-Fi  $\rightarrow$  물리적 주소
- 맥주소를 잘못 신청한 경우, 새로운 맥주소로 ZEUS를 통해 재신청 바람

| Q. 명령 프롬프 <u>트</u>          |    |                          |     |
|-----------------------------|----|--------------------------|-----|
| ▶ 채팅 모두 앱 문서 웹 ·            | 설정 | 폴더 사진 🕨                  | s Ď |
| 가장 정확                       |    |                          |     |
| 명령 프롬프트<br>시스템              |    |                          |     |
| 설정                          |    | 명령 프롬프트                  |     |
| 🛱 앱 실행 별칭 관리                |    | 시드님                      |     |
| 웹 검색                        |    | [] 열기                    |     |
| Q 명령 프롬프트 - 검색 결과 더 보기      |    | 🔂 관리자 권한으로 실행            |     |
| Q 명령 프롬프트 관리자 권한 실행         |    | 한 파일 위치 열기               |     |
| Q. 명령 프롬프트 <b>명령어</b>       |    | ✓ 시작 확인에 고장 ✓ 작업 표시줄에 고정 |     |
| Q, 명령 프롬프트 해킹하는척            |    |                          |     |
| Q 명령프롬프트 관리자                |    |                          |     |
| Q. 명령프롬프트 열기                |    |                          |     |
| Q. 명령프롬프트 단축키               |    |                          |     |
| Q. 명령 프롬프트 <b>재미있는 명령</b> 어 |    |                          |     |

| ○  관리자: C:₩WINDOWS₩syster × + ~     |
|-------------------------------------|
| C:\Usens\sucheringenfig(all         |
| c. (users (sycho, ipconfig/act      |
| 무선 LAN 어댑터 Wi-Fi:                   |
| 미디어 상태 : 미디어 연결 끊김<br>연결별 DNS 접미사 : |
| 섬명                                  |
| 물리적 주소 <b>F0-B6-1E-43-90-4A</b>     |
| DHCP 사용                             |

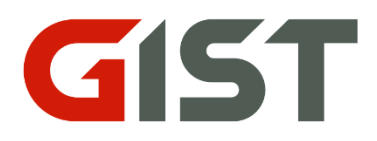

# 감사합니다.

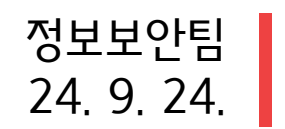